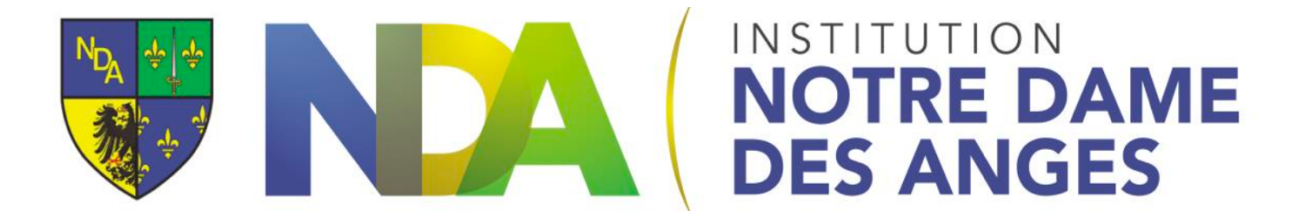

## Faire une Visio avec Google Meet

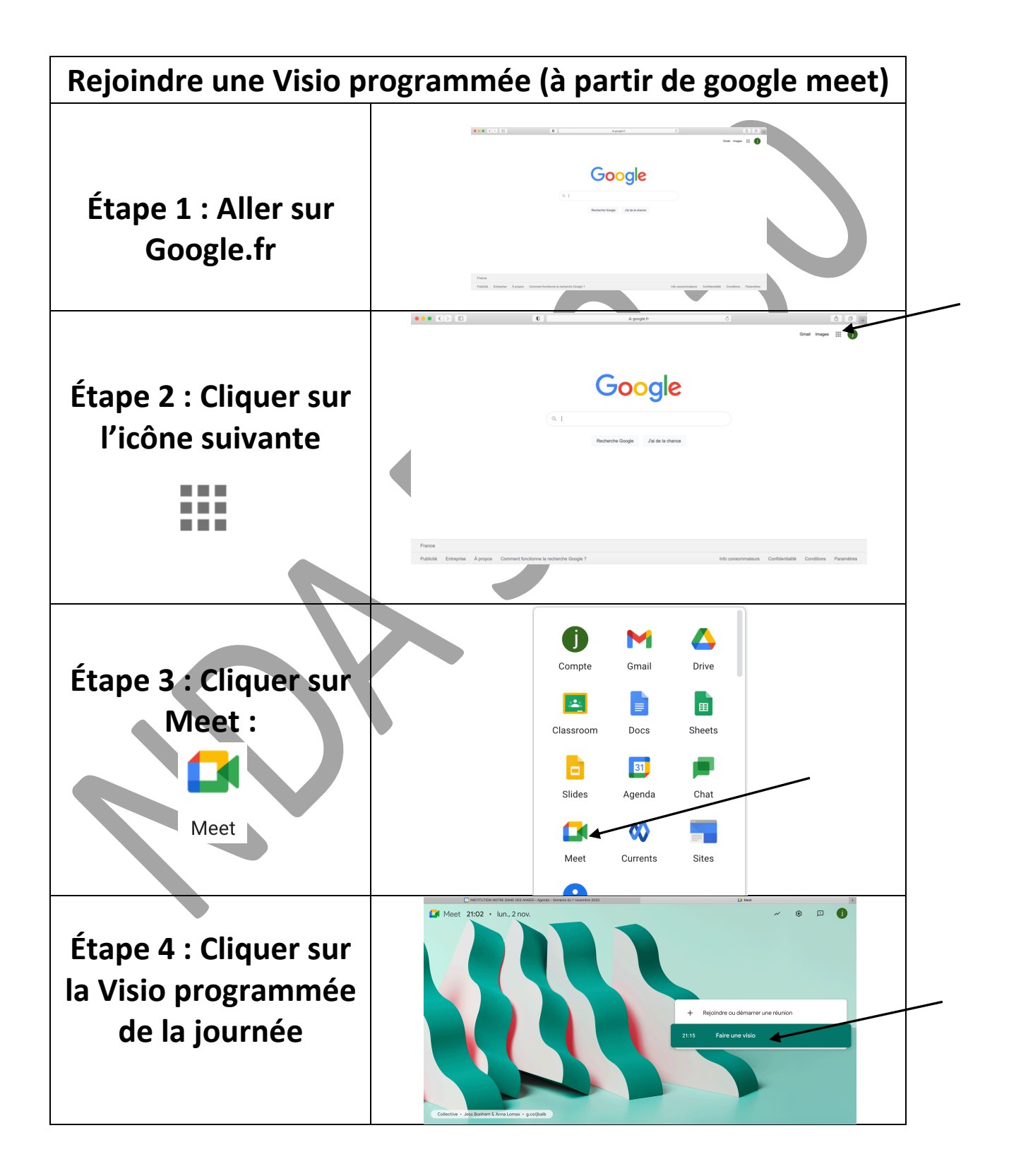

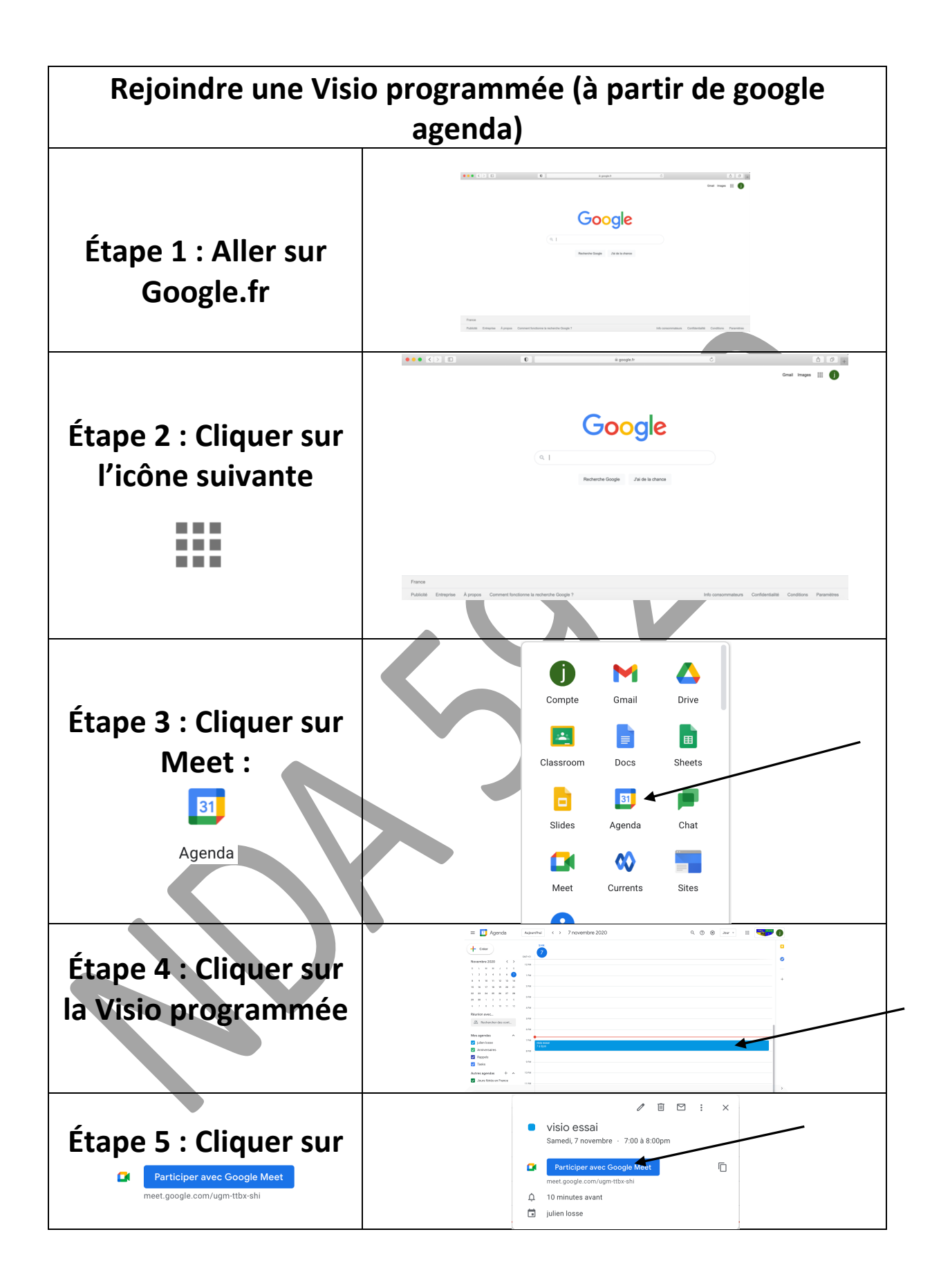